### **Installing Sophos AntiVirus for Home**

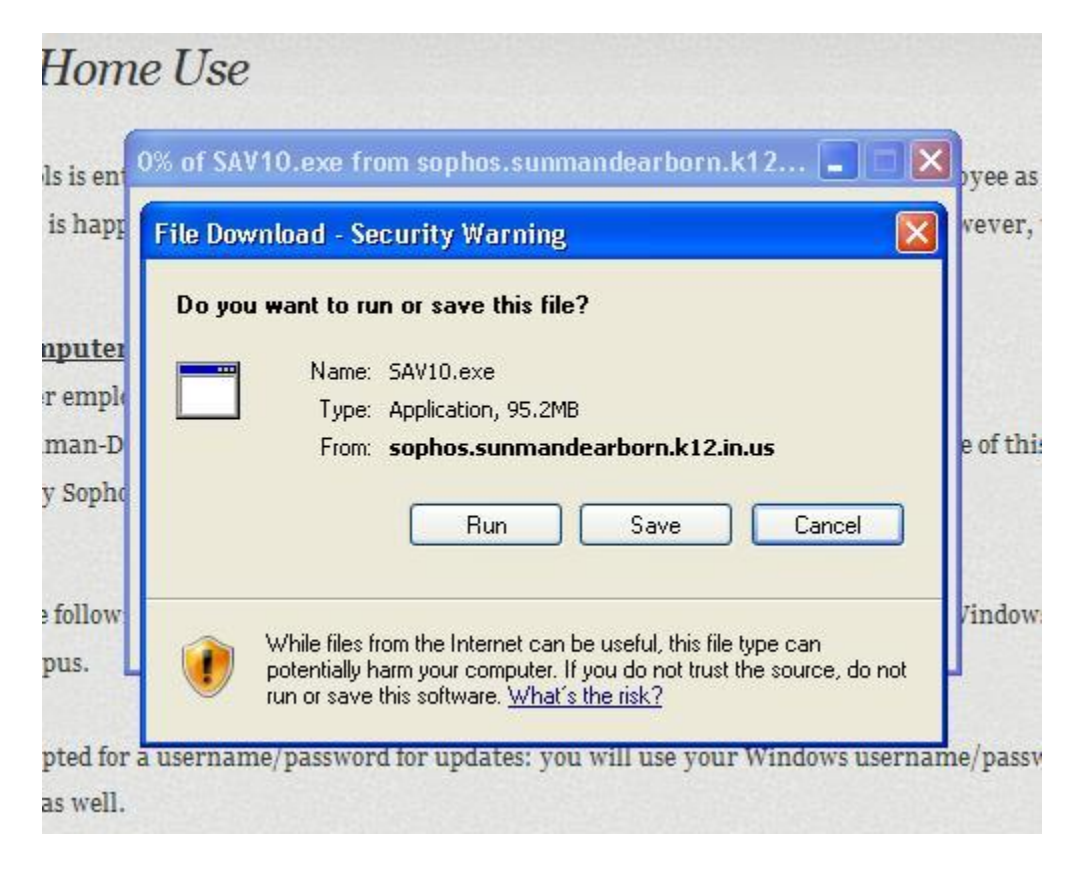

**Step 1:** Select "Run" after clicking on link and entering credentials.

| SOPHOS | This download installs Sophos Anti-Virus for Windows 10.0.0<br>with automatic updates on a single computer for the following<br>platforms: |
|--------|----------------------------------------------------------------------------------------------------|
|        | Windows 2000<br>Windows XP<br>Windows 2003<br>Windows Vista<br>Windows 2008<br>Windows 7                                                   |
| $\sim$ | Please read the Endpoint Security and Control standalone startup guide.                                                                    |
| ( 2)   | Destination folder                                                                                                    |
|        | Installation progress                                                                                                    |

# Step 2: Accept default file location and click "Install"

#### Step 3: Click "Next"

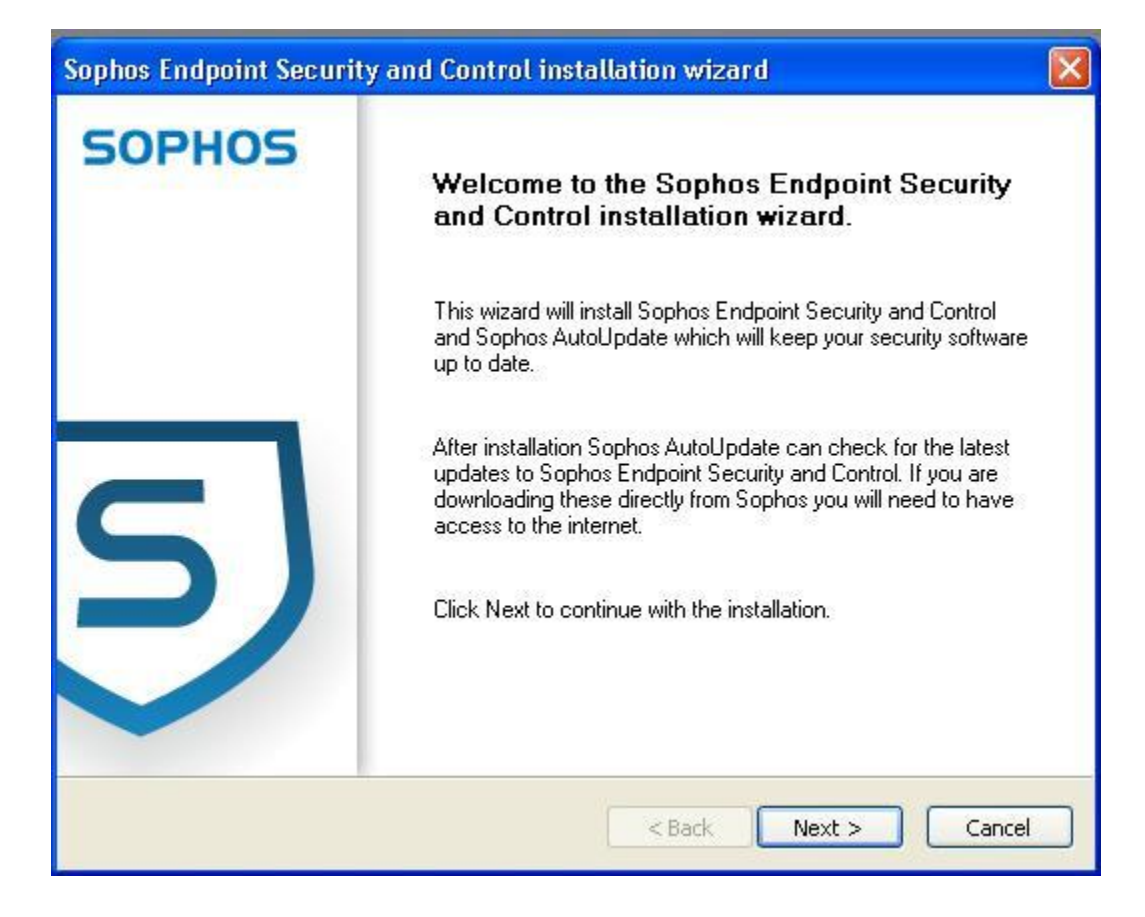

Step 4: Click the appropriate radio button to accept the agreement, then click "Next"

| Sophos Endpoint Security and Control installation wizard                                                                                                    | ×   |
|----------------------------------------------------------------------------------------------------|-----|
| License Agreement Please read the following license agreement carefully.                                                                                                    | 5   |
| SOPHOS END USER LICENSE AGREEMENT                                                                                                    |     |
| Please read carefully the following legally binding License Agreement<br>between Sophos and Licensee (as defined below) for the Products<br>defined below. By selecting the accept option, breaking the seal on the<br>software package or installing, copying or otherwise using the<br>Products, Licensee acknowledges that Licensee has read,<br>understands, and agrees to be bound by the terms of this License<br>Agreement. If Licensee does not agree with the terms of this License<br>Agreement, do not install or otherwise use the Products and, if | >   |
| <ul> <li>I accept the terms in the license agreement</li> <li>I do not accept the terms in the license agreement</li> </ul>                                                                                                    |     |
| < Back Next > Cano                                                                                                    | :el |

| Sophos Endpoi                      | nt Security and Control installation wizard                                                   |        |
|------------------------------------|-----------------------------------------------------------------------------------------------|--------|
| <b>Destination f</b><br>Click Next | <b>folder</b><br>to install to this folder, or click Change to install to a different folder. | 5      |
|                                    | Install Sophos Endpoint Security and Control to:                                              |        |
|                                    | C:\Program Files\Sophos\ Change                                                               |        |
|                                    |                                                                                               |        |
|                                    |                                                                                               |        |
|                                    |                                                                                               |        |
|                                    |                                                                                               |        |
|                                    |                                                                                               |        |
|                                    |                                                                                               |        |
|                                    | < Back Next >                                                                                 | Cancel |

# Step 5: Accept default file location, click "Next"

Step 6: Enter the following details required to update Sophos Antivirus

Address: http://sophos.sunmandearborn.k12.in.us/Sophos/CIDs/S000/SAVSCFXP/

Username: Your normal Sunman-Dearborn Windows username

Password: Your normal Sunman-Dearborn Windows password

| Update source                                            | ed for automatic updating                                                                        | 5 |
|----------------------------------------------------------|--------------------------------------------------------------------------------------------------|---|
| Linter the details requir                                |                                                                                                  | - |
| Enter the location from<br>account that can acce         | which the computer will get updates and then enter details of a user<br>ss it.                   |   |
| If you select 'I will ente<br>installed, but will not be | these details later', Sophos Endpoint Security and Control will be<br>able to check for updates. |   |
| I will enter these de                                    | tails later                                                                                      |   |
| Address:                                                 | http://sophos.sunmandearborn.k12.in.us/Sophos/Cl 🐱                                               |   |
| Username:                                                | username                                                                                         |   |
| Password:                                                | ••••••                                                                                           |   |
|                                                          |                                                                                                  |   |
| Access the update                                        | source via a proxy                                                                               |   |
|                                                          |                                                                                                  |   |
|                                                          |                                                                                                  |   |

Step 7: Make sure "Remove third-party security software" box is checked, then click "Next"

| Sophos Endpoint Security and Control- installation wizard                                                                                                    |        |
|----------------------------------------------------------------------------------------------------|--------|
| Remove third-party security software                                                                                                    | 5      |
| Optionally, as part of this installation, third-party security software can be removed.  Premove third-party security software  You may not have adequate protection for a short time between the removal of any third-party security software and the installation of Sophos security software.  Please check that your current security software can be removed automatically by clicking here:  http://sec.p.link.sophos.com/k/en/crt |        |
| < Back Next >                                                                                                    | Cancel |

# Step 8: Click "Next"

| Sophos Endpoint Security and Control installation wizard                                                             |      |
|----------------------------------------------------------------------------------------------------|------|
| Ready to install Sophos Endpoint Security and Control                                                                | 5    |
| The installation wizard is now ready to install Sophos Endpoint Security and Control.                                |      |
| Click Next to install Sophos Endpoint Security and Control or click Back to change any of the installation settings. |      |
| <pre></pre>                                                                                                    | ncel |

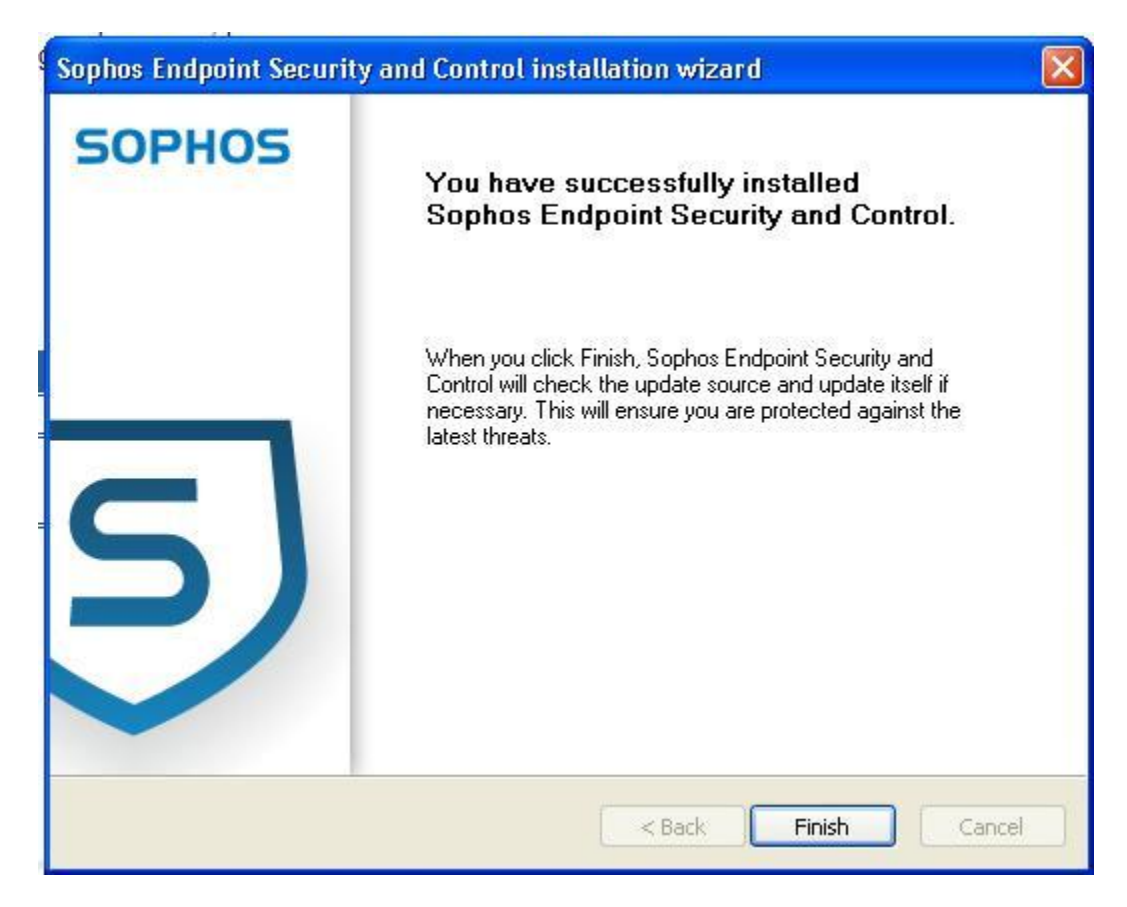

## Step 9: Click "Finish" to complete setup